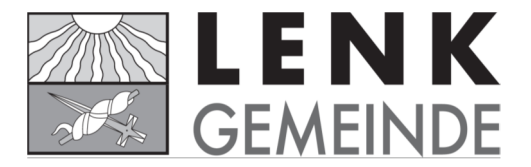

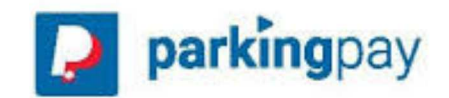

## Kurzanleitung Parkuhren und digitales Bezahlen der Parkgebühren

## Kurzparkieren

## Bezahlen an der Parkuhr

- Autokennzeichen eingeben (ohne Bindestriche oder Abstände z.B. BE30385)
- Münz einwerfen bis die gewünschte Parkzeit erreicht ist
- Grüne Taste (OK) drücken
  - → Es muss kein Ticket im Auto hinterlegt werden.

## Digitale Bezahlsysteme

- 1. App ParkingPay im App Store oder im Playstore herunterladen
- 2. Registrieren
  - Konto eröffnen
  - ➔ Es erscheint die Meldung "Sie haben sich erfolgreich registriert. Sie werden in Kürze eine E-Mail zur Aktivierung ihres Kontos erhalten".
- 3. Nach der Aktivierung einloggen und Konto einrichten
  - Adresse eingeben
  - Fahrzeugbezeichnung eingeben (z.B. Opel Astra)
  - Kennzeichen eingeben (ohne Bindestrich oder Abstände z.B. BE30385)
  - abschliessen
- 4. Zahlungsweisen
  - Vorauszahlung Sie bezahlen einen gewünschten Betrag mit Kreditkarte, Postcard oder Überweisung ein
  - Lastschriftverfahren Die Parkgebühren werden monatlich ihrem Bank-/Postkonto belastet. Dazu füllen Sie die IBAN-Nummer ein, drucken das Formular aus und geben es Ihrem Bankinstitut ab
  - ➔ Wenn Sie regelmässig mit Parkingpay parkieren, lohnt sich die Zahlungsweise Lastschriftverfahren. Einmal ausgefüllt, müssen Sie sich nicht mehr darum kümmern, ob es genug Guthaben auf Ihrem Parkingpay-Konto gibt.
- 5. Auf dem Parkplatz
  - App starten
  - PLZ/Ort wählen
  - Zone/Parking wählen
  - Parkvorgang wählen
  - Parkdauer auswählen
  - Parkvorgang starten
  - Beim Verlassen des Parkplatzes Parkvorgang beenden
  - → es wird Ihnen nur die effektive Parkdauer verrechnet.

In der Parkingpay-App und unter www.parkingpay.ch können auch Dauerkarten direkt bezogen werden.

→ Es muss keine Karte im Auto hinterlegt werden.